#### ATULYAM, F-141, Azad Marg, C-scheme, Jaipur-303001

| 🏉 (n)Code Solutions - The Certifying Authority - Window | vs Internet Explorer            |                                       |                                  |                                      |                                 |                             |                                |                 |                    |          |          | - C     |
|---------------------------------------------------------|---------------------------------|---------------------------------------|----------------------------------|--------------------------------------|---------------------------------|-----------------------------|--------------------------------|-----------------|--------------------|----------|----------|---------|
| CO                                                      | /lraext/login.asp               | 1                                     |                                  |                                      |                                 |                             |                                | ▼ 🔒 📄 ⁵ 🗙       | P Bing             |          |          |         |
| File Edit View Favorites Tools Help                     |                                 |                                       |                                  |                                      |                                 |                             |                                |                 |                    |          |          |         |
| 🔶 Favorites 🛛 🚖 🔊 Suggested Sites 👻 🔊 (n)Code S         | Solutions - The C <i></i> Web S | lice Gallery 🔻                        |                                  |                                      |                                 |                             |                                |                 |                    |          |          |         |
| 🏉 (n)Code Solutions - The Certifying Authority          |                                 |                                       |                                  |                                      |                                 |                             |                                | 🏠 👻             | 🔊 🔹 🖶              | ▼ Page ▼ | Safety 🔻 | Tools 🕶 |
|                                                         | (n)Code Solutions - Licens      | ed Certifying Au                      | thority                          | C Several                            |                                 |                             | Sec. 2                         |                 |                    |          |          |         |
| (n)<br>So                                               | Code                            | Sitemap                               | 19                               | 16                                   | 2                               |                             | 16                             |                 |                    |          |          |         |
| e-Safe                                                  | e.e-Secure.e-Sure. Service      | s Products                            | Partners                         | Resources                            | Support                         | FAQ                         | About us                       | Contact us      | _                  |          |          |         |
| A C                                                     | Certifying Authority initiation | ve of Gujarat Narn                    | nada Valley Fer                  | tilizers & Chemic                    | als Limited.                    |                             | Track:                         | GO              | »                  |          |          |         |
|                                                         |                                 |                                       | LR                               | A Details                            |                                 |                             |                                |                 |                    |          |          |         |
|                                                         | NOTE : Field                    | ls marked with •                      | are mandatory                    |                                      |                                 |                             |                                |                 |                    |          |          |         |
|                                                         | Username:                       | ta                                    | xsoftakagrwtn2                   | 1                                    | 2                               |                             |                                |                 |                    |          |          |         |
|                                                         | #If you find<br>here and ins    | any problem in<br>stall it on your ma | Secure Login                     | urity setting low                    | ı, please dow<br>e restart your | nload se<br>machin          | tup file from<br>a once. Click |                 |                    |          |          |         |
|                                                         | Here For Do                     | wnload                                |                                  |                                      |                                 |                             |                                |                 |                    |          |          |         |
|                                                         | Ab                              | out us • Reposito<br>2004             | ry • Sitemap •<br>4 (n)Code Solu | Disclaimer • Pr<br>tions, All rights | ivacy Policy •<br>reserved.     | <ul> <li>Contact</li> </ul> | us                             |                 |                    |          |          |         |
|                                                         |                                 |                                       |                                  |                                      |                                 |                             |                                |                 | _                  |          |          |         |
|                                                         |                                 |                                       |                                  |                                      |                                 |                             |                                |                 |                    |          |          |         |
|                                                         |                                 |                                       |                                  |                                      |                                 |                             |                                |                 |                    |          |          |         |
|                                                         |                                 |                                       |                                  |                                      |                                 |                             |                                |                 |                    |          |          |         |
|                                                         |                                 |                                       |                                  |                                      |                                 |                             |                                |                 |                    |          |          |         |
|                                                         |                                 |                                       |                                  |                                      |                                 |                             |                                |                 |                    |          |          |         |
|                                                         |                                 |                                       |                                  |                                      |                                 |                             |                                |                 |                    |          |          |         |
|                                                         |                                 |                                       |                                  |                                      |                                 |                             |                                |                 |                    |          |          |         |
|                                                         |                                 |                                       |                                  |                                      |                                 |                             |                                | ✓ Trusted sites | Protected Mode: Of | f        |          | 105%    |

Process:-

• •

- 1. Login to (n) code Site.
- 2. Feed User Name.
- 3. Click to Secure Login.

#### ATULYAM, F-141, Azad Marg, C-scheme, Jaipur-303001

| (n)Code Solutions - The Certifying Authority - Windows Internet Explorer                                                                                                  |                      |                       |                 |          |              |                       |                  |                         |
|----------------------------------------------------------------------------------------------------|----------------------|-----------------------|-----------------|----------|--------------|-----------------------|------------------|-------------------------|
|                                                                                                    |                      |                       |                 |          |              | • 🔒 🗟 🐓 🗙             | 🔎 Bing           | + م                     |
| File Edit View Favorites Tools Help                                                                                                    |                      |                       |                 |          |              |                       |                  |                         |
| 🖕 Favorites 🛛 👍 🙋 Suggested Sites 🔻 🙋 (n)Code Solutions - The C 🙋 Web Slice Gal                                                                                           | ery 🔻                |                       |                 |          |              |                       |                  |                         |
| 🍘 (n)Code Solutions - The Certifying Authority                                                                                                    |                      |                       |                 |          |              | 👌 🔹 🖻                 | ) 🔹 🖃 🖶 💌 Page 🕶 | Safety 🔻 Tools 🔻 🔞 🕶    |
| 🕲 Sign Data (n)Code Solutions [A Division of GNFC Ltd.]                                                                                                    | 3                    | T Vest                |                 |          | Non-March    | and the second second |                  | *                       |
| (n)Code<br>Solution                                                                                                    |                      |                       |                 |          |              |                       |                  |                         |
| Issued To Issued By Expiration Date                                                                                                    | lucts Partners       | Resources             | Support         | FAQ      | About us     | Contact us            |                  |                         |
| Ved Brit Gupta         CN=SafeScrypt sub-CA for R         19/01/2017 5:01:49 PM           Ved Brit Gypta         CN=SafeScrypt sub-CA for R         15/18/2016 3:27:07 PM | at Narmada Valley F  | ertilizers & Chemic   | als Limited.    | -        | Track:       | GO»                   |                  |                         |
| UAI PRAKASH MISHRA CN=(n)Code Solutions CA 20 06/06/2017                                                                                                    | <b>–</b> u           | RA Details            |                 |          |              |                       |                  |                         |
| 1                                                                                                    | with • are mandato   | ry.                   |                 |          |              |                       |                  |                         |
|                                                                                                    | taxsoftakagrwt       | 121                   |                 |          |              |                       |                  |                         |
|                                                                                                    | Secure Login         |                       |                 |          |              |                       |                  |                         |
|                                                                                                    | _                    |                       |                 |          |              |                       |                  |                         |
| (n)Code Solutions - A Division of GNFC Ltd.                                                                                                    | em in login after se | ecurity setting low   | please downl    | load set | up file from |                       |                  |                         |
| Here For Download                                                                                                    |                      | nistanation prese     |                 |          |              |                       |                  |                         |
| About us                                                                                                    | Repository • Sitemap | • Disclaimer • Pri    | vacy Policy 🔹 🤇 | Contact  | us           |                       |                  |                         |
|                                                                                                    | 2004 (n)Code So      | lutions. All rights r | eserved,        |          |              |                       | _                |                         |
|                                                                                                    |                      |                       |                 |          |              |                       |                  |                         |
|                                                                                                    |                      |                       |                 |          |              |                       |                  |                         |
|                                                                                                    |                      |                       |                 |          |              |                       |                  |                         |
|                                                                                                    |                      |                       |                 |          |              |                       |                  |                         |
|                                                                                                    |                      |                       |                 |          |              |                       |                  |                         |
|                                                                                                    |                      |                       |                 |          |              |                       |                  |                         |
|                                                                                                    |                      |                       |                 |          |              |                       |                  |                         |
|                                                                                                    |                      |                       |                 |          |              | Trusted sites   Prot  | tected Mode: Off | √  √  √  √  √ ↓ 105%  ✓ |

- 1. Select Your DSC to Login the Panel
- 2. Click to ok and inter token password than login.

### ATULYAM, F-141, Azad Marg, C-scheme, Jaipur-303001

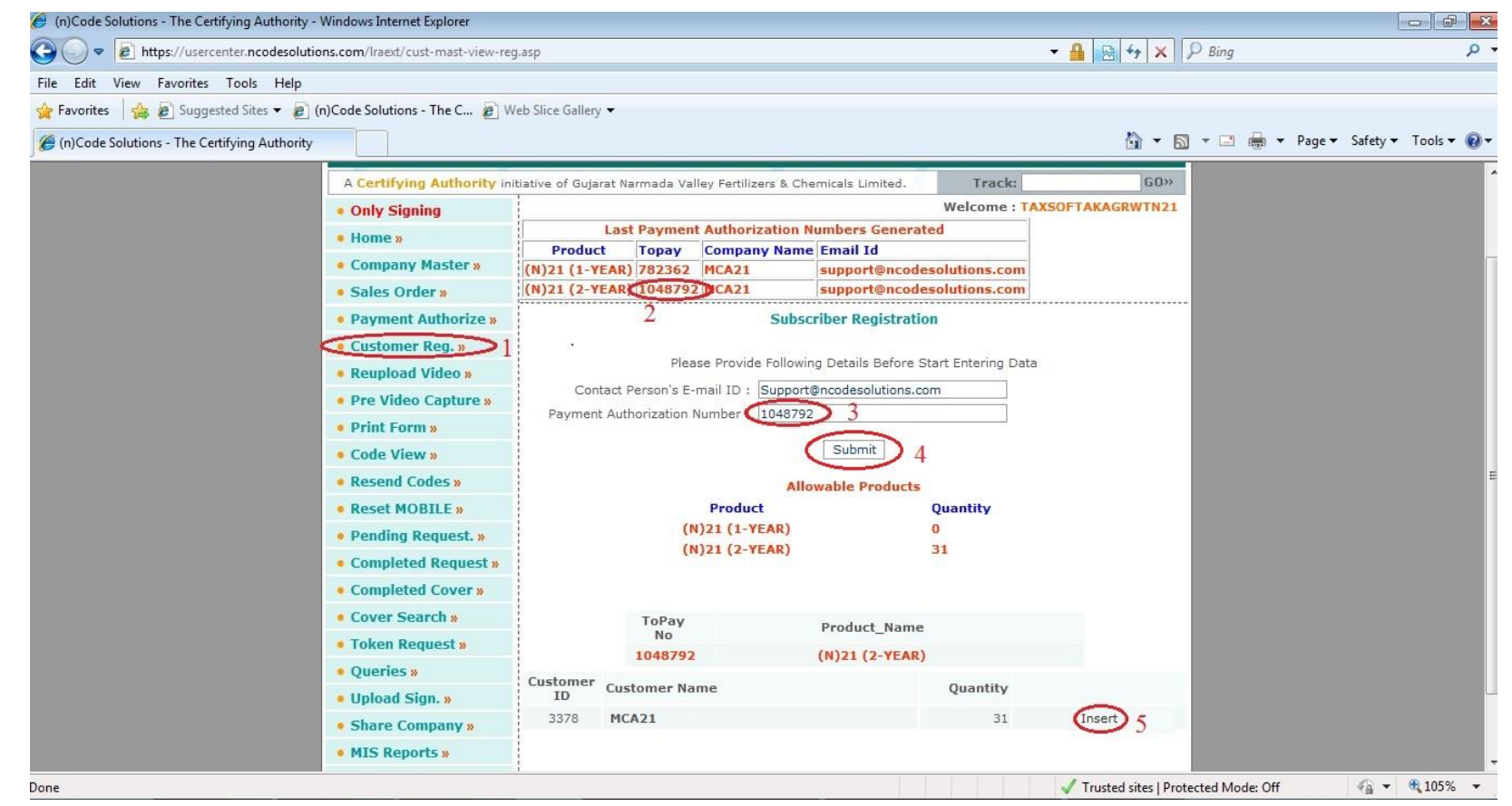

- 1. Click Customer Reg.
- 2. Copy To-pay Number.
- 3. Paste in Payment authorization Number.
- 4. Click on submit.
- 5. Click on Insert.

### ATULYAM, F-141, Azad Marg, C-scheme, Jaipur-303001

| Edit View Eavorites Tools Help               |                                 |                 |                                 |                                   |              |                           |              |             |       |              |                 |
|----------------------------------------------|---------------------------------|-----------------|---------------------------------|-----------------------------------|--------------|---------------------------|--------------|-------------|-------|--------------|-----------------|
| Favorites 🖂 👰 Suggested Sites 👻 🖉 (r         | n)Code Solutions - The C.       | 🖉 Web Slic      | e Gallery 🔻                     |                                   |              |                           |              |             |       |              |                 |
| (n)Code Solutions - The Certifying Authority |                                 | 2               | -                               |                                   |              |                           |              |             | 👌 • 🔊 | 🔻 📑 🖶 🔻 Page | ·▼ Safety ▼ Too |
|                                              |                                 |                 | START BI                        | OMATRIC P                         | ROCESS       |                           |              |             |       |              |                 |
|                                              | Renewal:                        |                 |                                 |                                   |              | Сору                      | from :       |             |       |              |                 |
|                                              | *(n)Code CID C                  | Only            | *First F                        | ive char of                       | Name         |                           | *For Fresh E | ntry Only   |       |              |                 |
|                                              |                                 |                 |                                 | Submit                            |              |                           |              |             |       |              |                 |
|                                              | 'P                              | Please Enter Fi | rst Five characters             | of Name as                        | s shown in t | the certificate for Renew | al/Copy Fro  | n'          |       |              |                 |
|                                              | Company Name:•                  | MCA21           |                                 |                                   |              | Digital Cert.             | Type: •      | (N)21 (2-YE | AR) 🔻 |              |                 |
|                                              | Profession: <mark>#</mark>      | O Director      | © ca © cs ©                     | CWA 🔘 F                           | inancial In  | stitution 🔘 Partner 🧕     | Others       |             |       |              |                 |
|                                              | Professional ID:                |                 |                                 |                                   |              | PO No/ Rem                | arks :       |             |       |              |                 |
|                                              | Certificate For:•               | MCA-21 -        | Salutation:•                    | Mr. 🔻                             | Name:•       | SAMEER BHATI              |              |             |       |              |                 |
|                                              | Address:•                       | Block no. F-    | 141                             |                                   |              | Premises AZAD MARG        | C SCHEME     |             |       |              |                 |
|                                              |                                 | City JAIPUR     |                                 |                                   | State        | Rajasthan                 | <b>▲</b> t   | Pin 302001  |       |              |                 |
|                                              | Contact No:•                    | (STD)-Phone     | e 0141 4233274                  |                                   |              | Mobile• 9785461983        | Fax          | c           |       |              |                 |
|                                              | Nationality:•                   | INDIAN          | En                              | nail address                      |              | sameerbhati2008@gm        | ail.com      |             |       |              |                 |
|                                              | For AADHAR EKYC                 | OTP:            |                                 |                                   |              |                           |              |             |       |              |                 |
|                                              | Code Expecting Dt.: #           | asap 🔘          | After 7 Days 🔘                  | After 15 Day                      | ys           |                           |              |             |       |              |                 |
|                                              | Identity Details <mark>#</mark> | 🖲 Pan 🔘         | ? Please e<br>Voter'sID Ô Drivi | n <b>ter Date ir</b><br>ngLic © P | assport ©    | PFAc                      |              |             |       |              |                 |
|                                              | ? The P                         | AN number is    | compulsory for Dig              | ital Certifica                    | ate require  | d for income Tax e-filing | from 01/Au   | g/2010.     |       |              |                 |
|                                              | Identity Detail No.:•           | AEAPB1254       | E Cheq                          | ue No.:•                          |              |                           |              |             |       |              |                 |
|                                              | Foreign Nationals:#             | Visa Details    |                                 |                                   |              | Passport No:              |              |             |       |              |                 |

- 1. Fill the information of applicant.
- 2. Click on confirm than verify Name, Email Id or Pan number.
- 3. Click on submit.

#### ATULYAM, F-141, Azad Marg, C-scheme, Jaipur-303001

| 🖉 (n)Code Solutions - The Certifying Authority - | - Windows Internet Explorer                                         |                                                                                                    |                                     | X                    |
|--------------------------------------------------|---------------------------------------------------------------------|----------------------------------------------------------------------------------------------------|-------------------------------------|----------------------|
| COO - 10 https://usercenter.ncodesolutions.co    | om/Iraext/customer-registration-submit.asp                          |                                                                                                    | 💌 🔒 🖂 🍫 🗙 🔎 Bing                    | - 2                  |
| File Edit View Favorites Tools Help              |                                                                     |                                                                                                    |                                     |                      |
| x Google                                         |                                                                     | ▼ Search ▼ 🖓 Share More ≫                                                                                                 |                                     | Sign In 🔌            |
| 🚰 Favorites 🛛 🚔 🙋 Suggested Sites 👻 🙋 Web        | Slice Gallery 🕶                                                     |                                                                                                    |                                     |                      |
| (n)Code Solutions - The Certifying Authority     |                                                                     |                                                                                                    | 🏠 🔹 🗔 🕣 🖶 🔹 Page •                  | Safety + Tools + 🔞 + |
| × Find: anil kumar                               | Previous Next 📝 Options 🗸                                           |                                                                                                    |                                     |                      |
|                                                  |                                                                     | (n)Code Solutions - Licensed Certifying Authorit                                                                          | ty                                  | 4                    |
|                                                  | (n)Code<br>Solutions<br>e-Safe.e-Secure.e-Sure.<br>Services<br>Prod | lucts Partners Resources Support FAQ About u                                                                              | s Contact us                        |                      |
|                                                  | A Certifying Authority initiative of Gui                            | arat Narmada Valley Fertilizers & Chemicals Limited. Track:                                                               | GO»                                 |                      |
|                                                  |                                                                     | Customer Registration                                                                                                    |                                     |                      |
|                                                  |                                                                     |                                                                                                    |                                     |                      |
|                                                  |                                                                     |                                                                                                    |                                     |                      |
|                                                  | Customer<br>Identification No.                                      | 4244690 1                                                                                                    |                                     |                      |
|                                                  |                                                                     | NOTE : This identification Number is to be used by you for<br>all further transactions.                                   | ·                                   |                      |
|                                                  | Certificate Type                                                    | CLASS-IIIB (2-YEAR)                                                                                                    |                                     |                      |
|                                                  | LRA/ RA contact                                                     | Ved Brit Gupta                                                                                                    |                                     |                      |
|                                                  | information                                                         | Address:<br>Neelkanth , Nathmal ji ka Katla, opp Sanga Neri Gate,<br>Telephone Exchange, Agra Road,<br>-<br>Jainur, India |                                     |                      |
|                                                  |                                                                     | Contact Number                                                                                                    |                                     |                      |
|                                                  |                                                                     | 1414233076                                                                                                    |                                     | -                    |
|                                                  | Capture Video                                                       | Video                                                                                                    |                                     |                      |
|                                                  | Online:•                                                            |                                                                                                    |                                     |                      |
| · · · · · · · · · · · · · · · · · · ·            | 2                                                                   | Add More Print                                                                                                    |                                     |                      |
| Done                                             |                                                                     |                                                                                                    | Trusted sites   Protected Mode: Off | 🖓 🛨 🔍 100% 👻         |

- 1. Write the Customer Identification No. on the application form
- 2. Click on Add More.

ATULYAM, F-141, Azad Marg, C-scheme, Jaipur-303001

|                                                 | 0 🛤                                 | Erom                                                                                    | To                                                                                                    | Subject                                                                                                    | ⇔ Beceived                                                                                                    | Created                                                                                                    | Size                      |                     |      |
|-------------------------------------------------|-------------------------------------|-----------------------------------------------------------------------------------------|----------------------------------------------------------------------------------------------------|----------------------------------------------------------------------------------------------------|----------------------------------------------------------------------------------------------------|----------------------------------------------------------------------------------------------------|---------------------------|---------------------|------|
|                                                 | · · ·                               | support@ncodesol                                                                        | sudeen sind                                                                                                    | 1 (n)Code E-Mail confir                                                                                                    | 10-44 AM                                                                                                    | 10-39 AM                                                                                                    | 121113                    |                     |      |
| 9                                               | 9                                   | support@ncodesolutio                                                                    | mohdquizarman 1                                                                                                    | UniCode E-Mail confirmatio                                                                                                    | 6 May 2016, 316 PM                                                                                                    | 6 May 2016, 3:15 PM                                                                                                    | 11,464                    | 1                   |      |
| •                                               | •                                   | support@ncodesolutio                                                                    | poarain@gmail                                                                                                    | 1.(n)Code E-Mail confirmatio.                                                                                                    | 6 May 2016, 2:26 PM                                                                                                    | 6 May 2016, 2:25 PM                                                                                                    | 12,123                    | 1                   |      |
| •                                               | •                                   | support@ncodesolutio                                                                    | jainrajiv032@gm 1                                                                                                    | 1.(n)Code E-Mail confirmatio.                                                                                                    | 6 May 2016, 1:21 PM                                                                                                    | 6 May 2016, 1:20 PM                                                                                                    | 11,424                    |                     |      |
| ٠                                               | •                                   | support@ncodesolutio                                                                    | shahopo@gmail 1                                                                                                    | 1.(n)Code E-Mail confirmatio.                                                                                                    | 6 May 2016, 1:10 PM                                                                                                    | 6 May 2016, 1:10 PM                                                                                                    | 11,462                    |                     |      |
| ٠                                               | •                                   | support@ncodesolutio                                                                    | ahuja0043@gm 1                                                                                                    | 1.(n)Code E-Mail confirmatio.                                                                                                    | 6 May 2016, 11:43 AM                                                                                                    | 6 May 2016, 11:42 AM                                                                                                    | 11,434                    |                     |      |
| ٠                                               | •                                   | support@ncodesolutio                                                                    | anshunagvi07@ 1                                                                                                    | 1.(n)Code E-Mail confirmatio.                                                                                                    | 5 May 2016, 5:31 PM                                                                                                    | 5 May 2016, 5:31 PM                                                                                                    | 11,441                    |                     |      |
| ٠                                               | •                                   | support@ncodesolutio                                                                    | rela.rajeev6@g 1                                                                                                    | 1.(n)Code E-Mail confirmatio.                                                                                                    | 5 May 2016, 3:00 PM                                                                                                    | 5 May 2016, 3:00 PM                                                                                                    | 11,463                    |                     |      |
| ٠                                               | •                                   | support@ncodesolutio                                                                    | rela.rajeev6@g 1                                                                                                    | 1.(n)Code E-Mail confirmatio.                                                                                                    | 5 May 2016, 3:00 PM                                                                                                    | 5 May 2016, 3:00 PM                                                                                                    | 11,463                    |                     |      |
| ٠                                               | •                                   | support@ncodesolutio                                                                    | advvishal1619 1                                                                                                    | 1.(n)Code E-Mail confirmatio.                                                                                                    | 5 May 2016, 3:00 PM                                                                                                    | 5 May 2016, 2:58 PM                                                                                                    | 11,369                    |                     |      |
| ۰                                               | •                                   | support@ncodesolutio                                                                    | ramniwasbated2 1                                                                                                    | 1.(n)Code E-Mail confirmatio.                                                                                                    | 5 May 2016, 12:50 PM                                                                                                    | 5 May 2016, 12:50 PM                                                                                                    | 11,510                    |                     |      |
| ٠                                               | •                                   | support@ncodesolutio                                                                    | gidhar75@gmail 1                                                                                                    | 1.(n)Code E-Mail confirmatio.                                                                                                    | 5 May 2016, 12:50 PM                                                                                                    | 5 May 2016, 12:47 PM                                                                                                    | 11,461                    |                     |      |
| ٠                                               | •                                   | support@ncodesolutio                                                                    | sdharam68@red 1                                                                                                    | 1.(n)Code E-Mail confirmatio.                                                                                                    | 5 May 2016, 12:47 PM                                                                                                    | 5 May 2016, 12:45 PM                                                                                                    | 11,500                    |                     |      |
|                                                 | •                                   | support@ncodesolutio                                                                    | balbirsingh.nwr 1                                                                                                    | 1.(n)Code E-Mail confirmatio.                                                                                                    | 5 May 2016, 12:47 PM                                                                                                    | 5 May 2016, 12:43 PM                                                                                                    | 11,481                    |                     |      |
| From:<br>To:<br>Subject:                        | support@<br>sudeep.sir<br>1.(n)Code | ncodesolutions.com<br>ngla2@gmail.com<br>E-Mail confirmation requ                       | est.                                                                                                    |                                                                                                    |                                                                                                    |                                                                                                    |                           |                     |      |
| From:<br>To:<br>Subject:                        | support@<br>sudeep.sir<br>1.(n)Code | ncodesolutions.com<br>ngla2@gmail.com<br>E-Mail confirmation requ                       | est.                                                                                                    |                                                                                                    |                                                                                                    |                                                                                                    |                           |                     |      |
| From:<br>To:<br>Subject:<br>Sage.html<br>7 KB   | support@<br>sudeep.sir<br>1.(n)Code | ncodesolutions.com<br>ngla2@gmail.com<br>E-Mail confirmation requ                       | est.<br>Dear SUDEE                                                                                                    | P SINGLA -(4247684)                                                                                                    | ,                                                                                                    |                                                                                                    |                           |                     |      |
| From:<br>To:<br>Subject:                        | support@<br>sudeep.sir<br>1.(n)Code | ia x/ Information/<br>ncodesolutions.com<br>igla2@gmail.com<br>E-Mail confirmation requ | est.<br>Dear SUDEE<br>Thank you                                                                                                    | P SINGLA -(4247684)<br>for requesting a Di                                                                                                    | ,<br>gital Certificate                                                                                                    | . Your request is bei                                                                                                    | ng                        |                     |      |
| From:<br>To:<br>Subject:<br>Sisage.html<br>7 KB | support@<br>sudeep.sir<br>1.(n)Code | ia x/ Information/<br>ncodesolutions.com<br>igla2@gmail.com<br>E-Mail confirmation requ | est.<br>Dear SUDEE<br>Thank you<br>processed.<br>Your detai                                                                           | P SINGLA - (4247684)<br>for requesting a Di                                                                                                    | ,<br>gital Certificate.                                                                                                    | . Your request is bei                                                                                                    | ng                        |                     |      |
| From:<br>To:<br>Subject:<br>Ssage.html<br>7 KB  | support@<br>sudeep.sir<br>1.(n)Code | ia x/ Information/<br>ncodesolutions.com<br>igla2@gmail.com<br>E-Mail confirmation requ | Dear SUDEE<br>Thank you<br>processed.<br>Your detai                                                                                   | P SINGLA - (4247684)<br>for requesting a Di<br>ls have been entere                                                                                                    | ,<br>gital Certificate<br>d by Taxsoft Mark(                                                                                                 | . Your request is bei<br>eting-Jaipur (W/T)                                                                                         | ng                        |                     |      |
| From:<br>To:<br>Subject:<br>Ssage.html<br>7 KB  | support@<br>sudeep.sir<br>1.(n)Code | ia x/ Information/<br>ncodesolutions.com<br>igla2@gmail.com<br>E-Mail confirmation requ | est.<br>Dear SUDEE<br>Thank you<br>processed.<br>Your detai<br>- <u>dsc@compu</u>                                                     | P SINGLA -(4247684)<br>for requesting a Di<br>ls have been entere<br>itaxonline.com.                                                                                                    | ,<br>gital Certificate<br>d by Taxsoft Mark(                                                                                                 | . Your request is bei<br>eting-Jaipur (W/T)                                                                                         | ng                        |                     |      |
| From:<br>To:<br>Subject:                        | support@<br>sudeep.sir<br>1.(n)Code | ia x/ Information/<br>ncodesolutions.com<br>ngla2@gmail.com<br>E-Mail confirmation requ | est.<br>Dear SUDEE<br>Thank you<br>processed.<br>Your detai<br>- <u>dsc@compu</u><br>Please cli                                       | P SINGLA -(4247684)<br>for requesting a Di<br>ls have been entere<br>taxonline.com.<br>.ck on the line <u>B Ma</u>                                                                        | ,<br>.gital Certificate.<br>ed by Taxsoft Marke<br><u>il verify</u> Do <sub>2</sub> veri:                                                    | . Your request is bei<br>eting-Jaipur (W/T)<br>fy your e-mail addres                                                                | ng<br>s.                  |                     |      |
| From:<br>To:<br>Subject:                        | support@<br>sudeep.sir<br>1.(n)Code | ia x/ Information/<br>ncodesolutions.com<br>igla2@gmail.com<br>E-Mail confirmation requ | est.<br>Dear SUDEE<br>Thank you<br>processed.<br>Your detai<br>- <u>dsc@compu</u><br>Please cli<br>Name                               | P SINGLA - (4247684)<br>for requesting a Di<br>ls have been entere<br>taxonline.com.<br>.ck on the link E Ma<br>SUDEEP SINGLA                                                             | ,<br>gital Certificate<br>d by Taxsoft Marke<br>il verify po_verif<br>Email https://                                                         | . Your request is bei<br>eting-Jaipur (W/T)<br>fy your e-mail addres<br>/usercenter.ncodesolu                                       | ng<br>s.<br>tions.com/ver | rify/corporatemailc | conf |
| From:<br>To:<br>Subject:                        | support@<br>sudeep.sir<br>1.(n)Code | ia x/ Information/<br>ncodesolutions.com<br>ngla2@gmail.com<br>E-Mail confirmation requ | est.<br>Dear SUDEE<br>Thank you<br>processed.<br>Your detai<br>- <u>dsc@compu</u><br>Please cli<br>Name<br>Product                    | P SINGLA - (4247684)<br>for requesting a Di<br>ls have been entere<br>taxonline.com.<br>.ck on the line <u>E Ma</u><br>SUDEEP SINGLA<br>CLASS-IIIB<br>(2-YEAR)                            | ,<br>gital Certificate.<br>d by Taxsoft Marke<br><u>il verify</u> the<br><u>Email https://</u><br>Organization                               | . Your request is bei<br>eting-Jaipur (W/T)<br>fy your e-mail addres<br>/ <u>usercenter.ncodesolu</u><br>S S CONSTRUCTION           | ng<br>s.<br>tions.com/ver | rifv/corporatemailc | conf |
| From:<br>To:<br>Subject:                        | support@<br>sudeep.sir<br>1.(n)Code | ia x/ Information/<br>ncodesolutions.com<br>ngla2@gmail.com<br>E-Mail confirmation requ | est.<br>Dear SUDEE<br>Thank you<br>processed.<br>Your detai<br>- <u>dsc@compu</u><br>Please cli<br>Name<br>Product<br>State           | P SINGLA - (4247684)<br>for requesting a Di<br>ls have been entere<br>taxonline.com.<br>.ck on the line <u>E Ma</u><br>SUDEEP SINGLA<br>CLASS-IIIB<br>(2-YEAR)<br>Haryana                 | ,<br>gital Certificate.<br>d by Taxsoft Marke<br><u>il verify</u> the<br>Verify<br>Email <u>https://</u><br>Organization<br>Postal Code      | . Your request is bei<br>eting-Jaipur (W/T)<br>fy your e-mail addres<br>/ <u>usercenter.ncodesolu</u><br>S S CONSTRUCTION<br>122001 | ng<br>s.<br>tions.com/ver | rify/corporatemails | conf |
| From:<br>To:<br>Subject:                        | support@<br>sudeep.sir<br>1.(n)Code | ia x/ Information/<br>ncodesolutions.com<br>ngla2@gmail.com<br>E-Mail confirmation requ | est.<br>Dear SUDEE<br>Thank you<br>processed.<br>Your detai<br>- <u>dsc@compu</u><br>Please cli<br>Name<br>Product<br>State<br>Mobile | P SINGLA - (4247684)<br>for requesting a Di<br>ls have been entere<br>taxonline.com.<br>.ck on the line <u>E Ma</u><br>SUDEEP SINGLA<br>CLASS-IIIB<br>(2-YEAR)<br>Haryana<br>919811696080 | ,<br>gital Certificate.<br>d by Taxsoft Marke<br><u>il verify</u> byverif<br><u>Email https://</u><br>Organization<br>Postal Code<br>Country | . Your request is bei<br>eting-Jaipur (W/T)<br>fy your e-mail addres<br>/usercenter.ncodesolu<br>S S CONSTRUCTION<br>122001<br>IN   | ng<br>s.<br>tions.com/ver | rify/corporatemails | conf |

Process:-

1. Go to your mail box and click on email verify.

#### ATULYAM, F-141, Azad Marg, C-scheme, Jaipur-303001

| (n)Code Solutions - The Certifying Authority - Windows Internet | Explorer                                                        |                          |                  |                                    |                                          |             |                 |                                     | _ 8              |
|-----------------------------------------------------------------|-----------------------------------------------------------------|--------------------------|------------------|------------------------------------|------------------------------------------|-------------|-----------------|-------------------------------------|------------------|
| CO . https://usercenter.ncodesolutions.com/iraext/completed-co  | over-select.asp                                                 |                          |                  |                                    |                                          |             | -               | 🔒 🚱 😽 🗙 🔎 Bing                      | 2                |
| File Edit View Favorites Tools Help                             |                                                                 |                          |                  |                                    |                                          |             |                 |                                     |                  |
| × Google                                                        |                                                                 | 🛨 🐫 Seard                | h 🕶 🖯 🔀          | Share More >>                      |                                          |             |                 |                                     | Sign In 🍕        |
| 🙀 Favorites 🛛 🙀 🙋 Suggested Sites 🔹 🙋 Web Slice Gallery 🔹       |                                                                 |                          |                  |                                    |                                          |             |                 |                                     |                  |
| 88 - <b>@</b> ( x                                               |                                                                 |                          |                  |                                    |                                          |             |                 | 🗿 🏠 🔹 🖾 👻 🚍 🖷 👻 Page 🕶              | Safety 🕶 Tools 🗸 |
| × Find: anil kumar Prev                                         | ious Next 📝 Options                                             | •                        |                  | · · ·                              |                                          | Ċ           |                 |                                     |                  |
|                                                                 | A Certifying Authority Inti                                     | ative of Gujarat Narmada | Valley Fertilize | rs & Chemicals Limited.            | Track:                                   |             | 60»             |                                     |                  |
|                                                                 | Only Signing                                                    |                          | Complet          | Welcor<br>ed Request : List of Cor | ne: Taxsoft Marketir<br>porate Customers | ng-Jaipu    | r (W/T)         |                                     |                  |
|                                                                 | Home      Sompany Master      Note:                             |                          |                  |                                    |                                          |             |                 |                                     |                  |
|                                                                 | Sales Order »                                                   | Total Number of For      | ms Selected:     | 1                                  | Total Re                                 | cords fo    | und : 14        |                                     |                  |
|                                                                 | Payment Authorize      Customer Reg.                            | User,                    | Cust. ID.        | Name                               | Certificate Type                         | Cover<br>Id | View<br>Details |                                     |                  |
|                                                                 | Reupload Video »                                                | TAXSOFTWTIIIBS           | 4244595          | PUSHKAR SINGLA                     | CLASS-IIIB (2-YEAR)                      | (1)         | View            |                                     |                  |
|                                                                 | Pre Video Capture »                                             | TAXSOFTWTIIIBS           | 4244604          | ISHOO RATNA SHRIVASTAV             | CLASS-IIIB (2-YEAR)                      | Ē           | View            |                                     |                  |
|                                                                 | <ul> <li>Print Form »</li> <li>Code View »</li> </ul>           | TAXSOFTWTIIIBS           | 4244608          | KHILADI RAM MEENA                  | CLASS-IIIB (2-YEAR)                      |             | View            |                                     |                  |
|                                                                 | Resend Codes »                                                  | TAXSOFTWTIIIBS           | 4244617          | BHUSHAN MUNJAL                     | CLASS-IIIB (2-YEAR)                      | Π           | View            |                                     |                  |
|                                                                 | Reset MOBILE »                                                  | TAXSOFTWTIIIBS           | 4244624          | GANGA SINGH BHAWARJA               | CLASS-IIIB (2-YEAR)                      |             | View            |                                     |                  |
|                                                                 | <ul> <li>Pending Request. »</li> </ul>                          | TAXSOFTWTIIIBS           | 4244630          | RAJNEESH KUMAR                     | CLASS-IIIB (2-YEAR)                      | E           | View            |                                     |                  |
|                                                                 | <ul> <li>Completed Request »</li> <li>View Invoice »</li> </ul> | TAXSOFTWTIIIBS           | 4244642          | BHARTI BHARADWAJ                   | CLASS-IIIB (2-YEAR)                      |             | View            |                                     |                  |
|                                                                 | • View Inv. of MCA21 »                                          | TAXSOFTWTIIIBS           | 4244649          | BALWANT SINGH                      | CLASS-III8 (2-YEAR)                      |             | View            |                                     |                  |
|                                                                 | Completed Cover »                                               | TAXSOFTWTIIIBS           | 4244657          | RAJ KUMAR                          | CLASS-IIIB (2-YEAR)                      | П           | View            |                                     |                  |
|                                                                 | Cover Search »                                                  | TAXSOFTWTIIIBS           | 4244662          | JALAL AHMED                        | CLASS-IIIB (2-YEAR)                      | г           | View            |                                     |                  |
|                                                                 | Token Request »                                                 | TAXSOFTWTIIIBS           | 4244672          | UMESH JO'SHI                       | CLASS-IIIB (2-YEAR)                      |             | View            |                                     |                  |
|                                                                 | Request for                                                     | TAXSOFTWTIIIBS           | 4244680          | BALBIR SINGH                       | CLASS-IIIB (2-YEAR)                      | E           | View            |                                     |                  |
|                                                                 | Counter »                                                       | TAXSOFTWTIIIBS           | 4244685          | DHARAM PAL SHARMA                  | CLASS-IIIB (2-YEAR)                      |             | View            |                                     |                  |
|                                                                 | • Upload Sign. »                                                | TAXSOFTWTIIIBS           | 4244698          | RAM NIWAS BATED                    | CLASS-IIIB (2-YEAR)                      | Е           | View            |                                     |                  |
|                                                                 | • Share Company »                                               |                          |                  | Submit                             | 2                                        |             |                 |                                     |                  |
|                                                                 | • MIS Reports »                                                 |                          |                  | $\subseteq$                        | 3                                        |             |                 |                                     |                  |
|                                                                 | Logout »                                                        |                          |                  |                                    |                                          |             |                 |                                     |                  |
| Done                                                            |                                                                 |                          |                  |                                    |                                          |             |                 | Trusted sites   Protected Mode: Off | · · · · · · · ·  |

- 1. Click on completed Cover.
- 2. Select Register Application cover id box.
- 3. Click on Submit.

#### ATULYAM, F-141, Azad Marg, C-scheme, Jaipur-303001

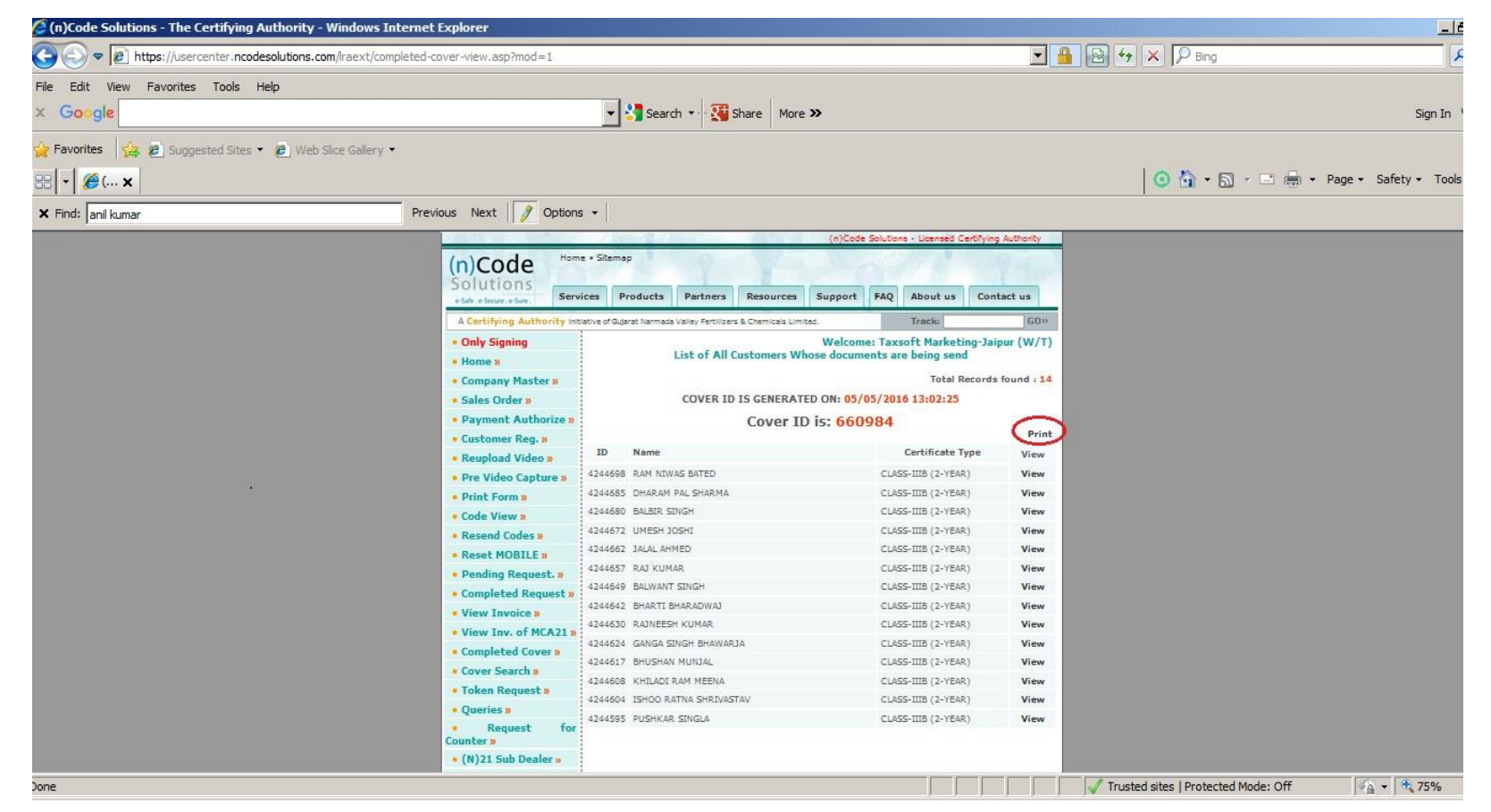

Process:-

### 1. Print cover id Letter

Attach this letter with application form than after should be courier hard copy for verification office.